ステップ1 資料A ファーストケア Ver.7 バージョンアップの事前準備

ファーストケア Ver.7 へのバージョンアップ作業を始める前に、以下をご確認ください。 チェックしながら事前準備作業を進めていきます。

- ① お使いいただくパソコンについて
  - ◆何台でお使いですか?
    【1台】
    【2台以上】
    1台はスタンダードタイプ、2台以上はネットワークタイプです。
  - ◆ファーストケア Ver.7 をインストールするパソコンは、ファーストケア Ver.6 を使っているパソコンと同じですか? [同じパソコン] [違うパソコン]
  - ◆2台以上でお使いの場合、親機はどのパソコンですか?
    親機のパソコン名 [ ]

パソコン名はファーストケアにログインする画面で、サーバー名に表示されています。

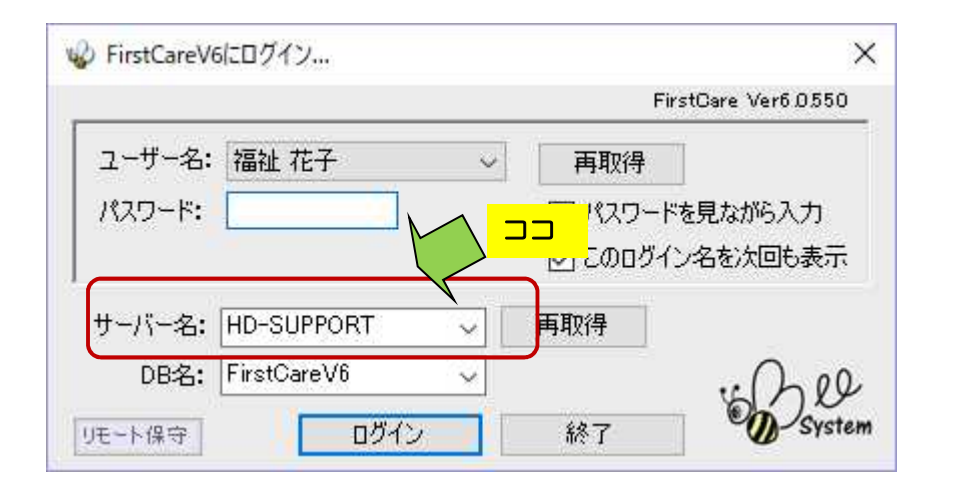

ファーストケア Ver.6 を起動し、画面上部にサーバー名と同じ名前が表示され、続けて(\*)と表示されているパソコンが親機です。

| W FirstCareV6 6.0.550 <2018-03-08 14: | 38> HD-SUPPORT(*) IP:192.1  | □□ 0010 ファーストケア福祉サービスファーストケア福祉サービス | 122  |   | ×  |
|---------------------------------------|-----------------------------|------------------------------------|------|---|----|
| 3月14日<br>16:02 ← → お知らせ               | 利用者 ヘルパー ワービス<br>情報 アサイン 計画 | 予定管理 日常業務 実績管理 請求管理 各種登録<br>情報     | 維持管理 | ? | 提供 |

◆パソコンの OS はなんですか? 親機、子機とも各々ご確認ください。 Windows7、Windows8、Windows10 Windowsのスタートボタン→コントロールパネル→(システムとセキュリティ) →システムで表示されます。

| 🗾 ७२२४                                     |                                                                                            |
|--------------------------------------------|--------------------------------------------------------------------------------------------|
| עכ אין אין אין אין אין אין אין אין אין אין | パネル > システムとセキュリティ > システム                                                                   |
| コントロール パネル ホーム                             | コンピューターの基本的な情報の表示                                                                          |
| 💔 デバイスマネージャー                               | Windows のエディション                                                                            |
| 🌍 リモートの設定                                  | Windows 10 Pro                                                                             |
| 🐶 システムの保護                                  | © 2017 Microsoft Corporation. All rights reserved.                                         |
| 💔 システムの詳細設定                                | адестисявая во ничная на паличанара на 🔸 силипарация на полотия — Фордох на нична в 530,00 |

## ② 現在のファーストケアについて

・お使いいただいているファーストケア Ver.6のバージョンはいくつですか?
 バージョンはログイン画面に表示されています。

|        |              | F           | FirstCare Ver6.0.550 |
|--------|--------------|-------------|----------------------|
| ユーザー名: | 福祉花子         | - 再取得       |                      |
| パスワード: |              | - UK20-     | ーー<br>ドを見ながら入力       |
|        |              | <br>قامەت 🗹 | んと名を次回も表示            |
| ナーバー名: | HD-SUPPORT ~ | 再取得         |                      |
| 664.   | FirstCare\/6 |             | 0                    |

現在の最新バージョンは FirstCare Ver6.0.550(施設版は Ver6.0.250)です。 最新バージョンではない場合は、<u>必ず最新バージョンへバージョンアップ</u>してください。 最新バージョン以外から FirstCareVer.7 ヘバージョンアップすると、正しく動作しない 場合がございます。

③ 同じパソコンにファーストケアの同じバージョンが複数インストールされていますか?
 デスクトップに同じ色のファーストケア Ver.6 が名前違いで複数ありますか?

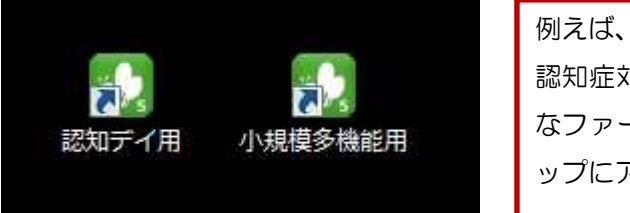

認知症対応型通所介護と小規模多機能型で別々 なファーストケアを使っている場合、デスクト ップにアイコンが2つ存在します。

アイコンが2つ以上存在する場合は、ヘルプデスクもしくは担当営業までお問い合わせくだ さい。

- ④ WindowsUpdateで「重要な更新プログラム」が未インストールで残っていると、インストールでエラーになる場合がございます。「重要な更新プログラム」をインストールしてください。
- ⑤ ネットワークタイプでご利用いただいている場合は、全てのクライアント機(子機)でログ アウトしてください。FirstCareVer.7の動作確認が終わるまで、クライアント機(子機)か らログインしないでください。
- ⑥ ファーストケア・ポータブルをお使いいただいている場合は、全ての iPad で必ず送受信を 行い、ログアウトしてください。
   FirstCare Ver.7の動作確認が終わるまで、ファーストケア・ポータブルにログインしない でください。
- ⑦ ケアレポ.Net をお使いいただいている場合は、全てのケアレポユーザーでログアウトをしてください。
  FirstCare Ver.7の動作確認が終わるまで、ケアレポ.Net にログインしないでください。